## How to access home learning on Google classroom

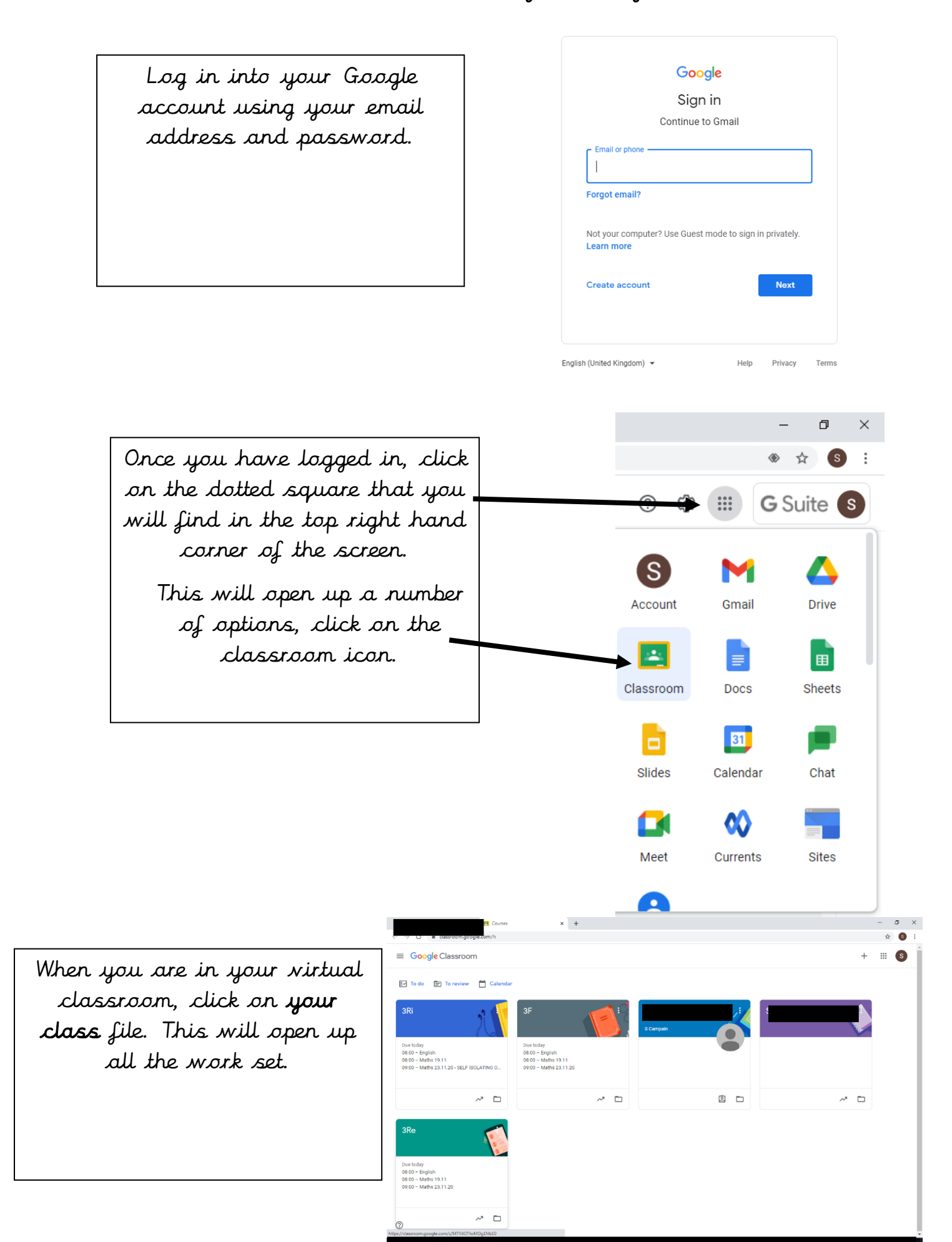

Once you are in your classroom, along the top you will see four different options. Click on the **'Classwork'** tab.

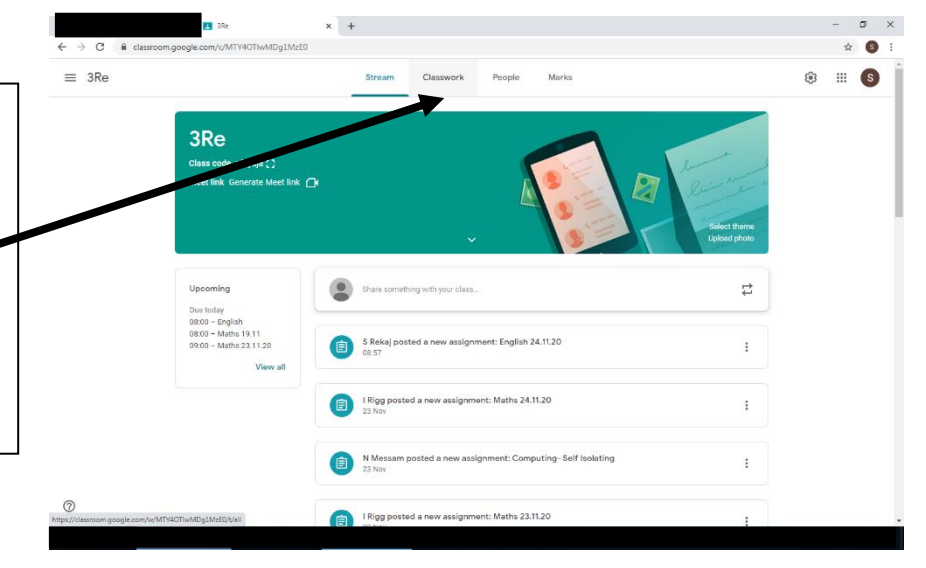

In this section you will see a lot of work set. This includes daily work for the children that are self-isolating. This work DOES NOT need to be completed as this is the work we are doing in school and ONLY for the children that are not in school.

To find the homework scroll and find the tab named 'Home learning – Autumn 2 Week...'

| 3Re      | Stream Classwork       | People Marks      | ÷ | ш | S |
|----------|------------------------|-------------------|---|---|---|
| 4.11.20  |                        |                   |   |   |   |
| 3.11.20  | 20.11.20               |                   |   |   |   |
| 03.11.20 | 20.11.20               | •                 |   |   |   |
| 2.11.20  | English 20.11.20       | Posted 19 Nov     |   |   |   |
| 02.11.20 |                        |                   |   |   |   |
| 22.10.20 | Home Learning - Autumn | 2 Week 3 :        |   |   |   |
| 21.10.20 |                        |                   |   |   |   |
| 20.10.20 |                        | Die 0300          |   |   |   |
| 19.10.20 | (E) Maths 19.11        | Due 08:00         |   |   |   |
| 16.10.20 |                        |                   |   |   |   |
| 15.10.20 | 19.11.20               | 1                 |   |   |   |
| 14 .20   | English 19:11.20       | Posted 19 Nov     |   |   |   |
| 13.10.20 |                        |                   |   |   |   |
| 12.10.20 | (E) Maths 19.11.20     | Due 20 Nov, 09:00 |   |   |   |
| 09.10.20 |                        |                   |   |   |   |

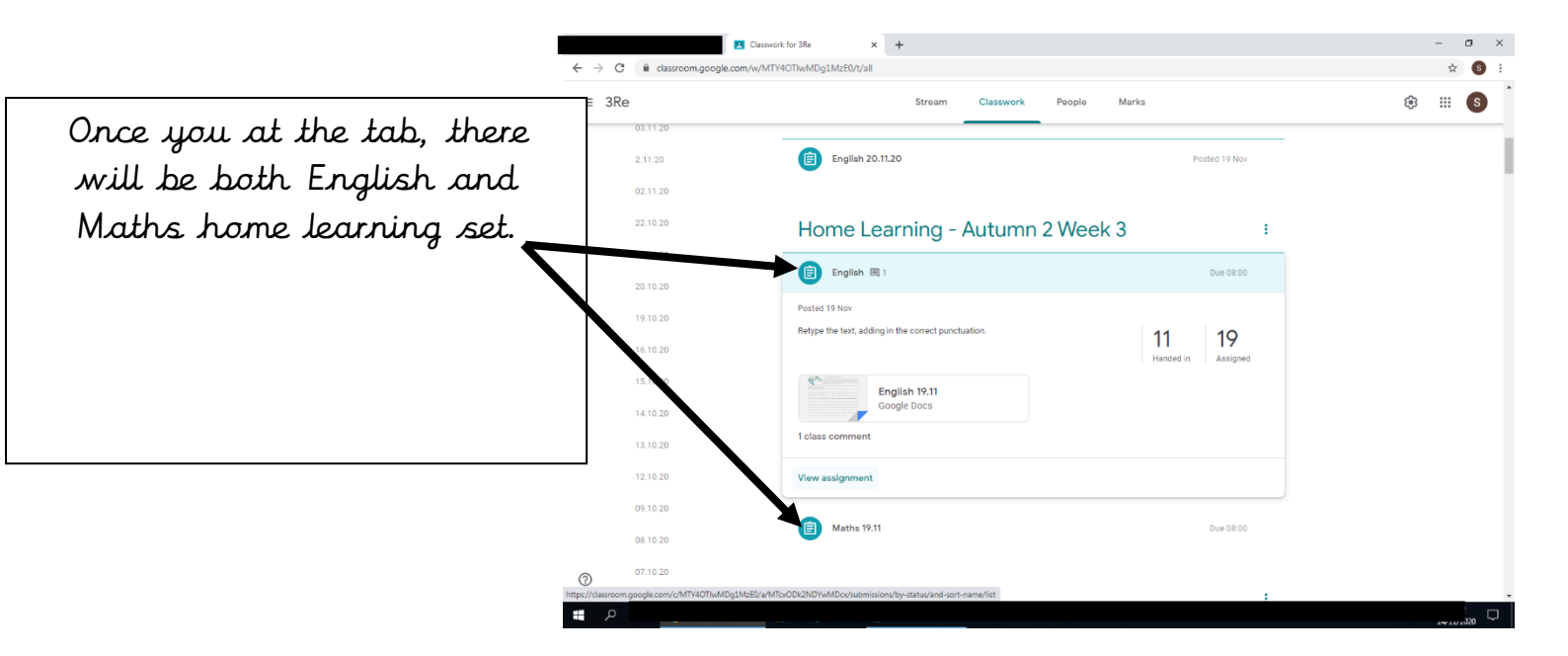

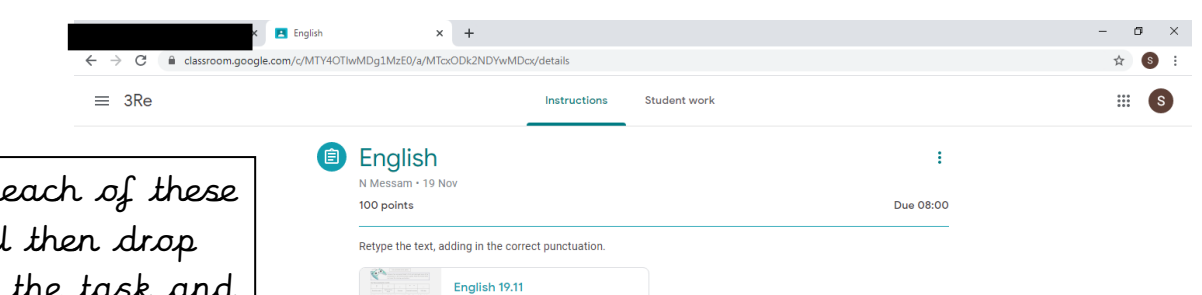

Google Docs

You can click on each of these tabs which will then drop down, explaining the task and have the attachment to be completed. Click on the attachment which will open it on google drive.

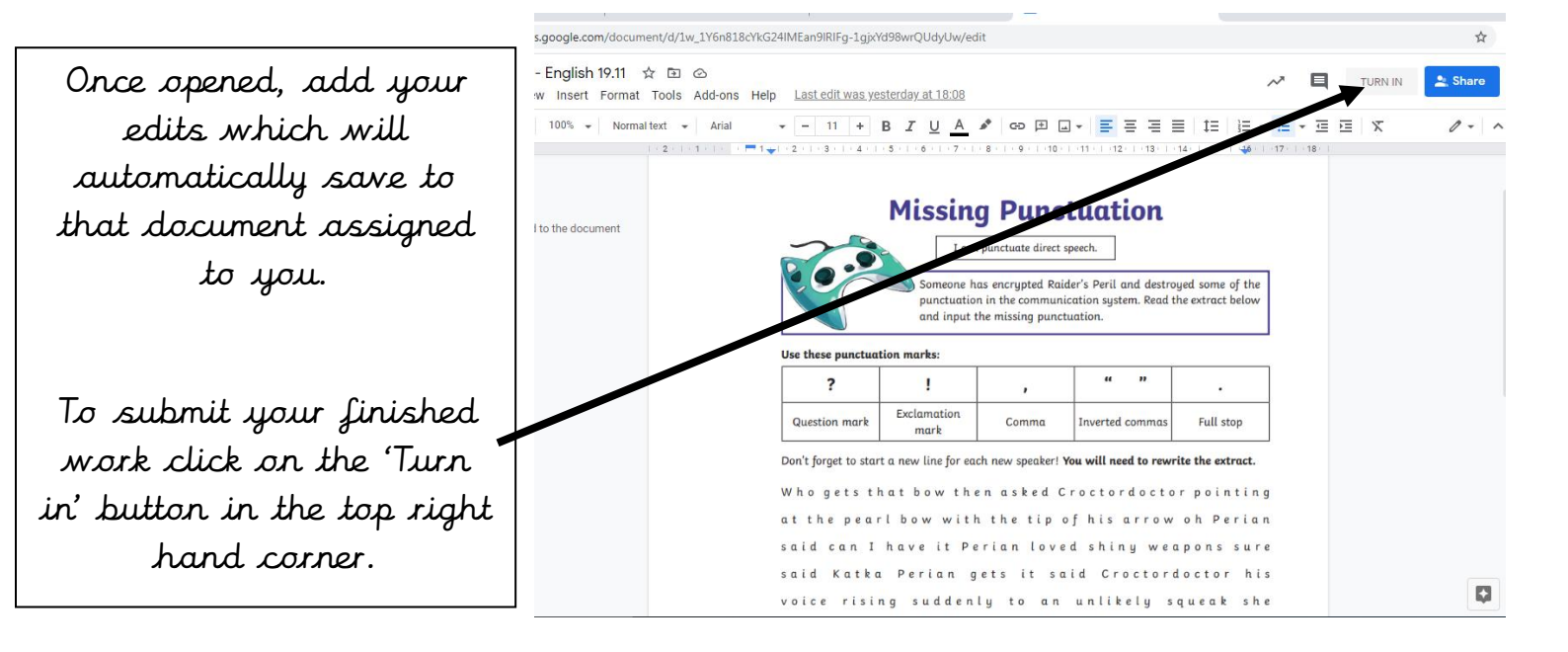

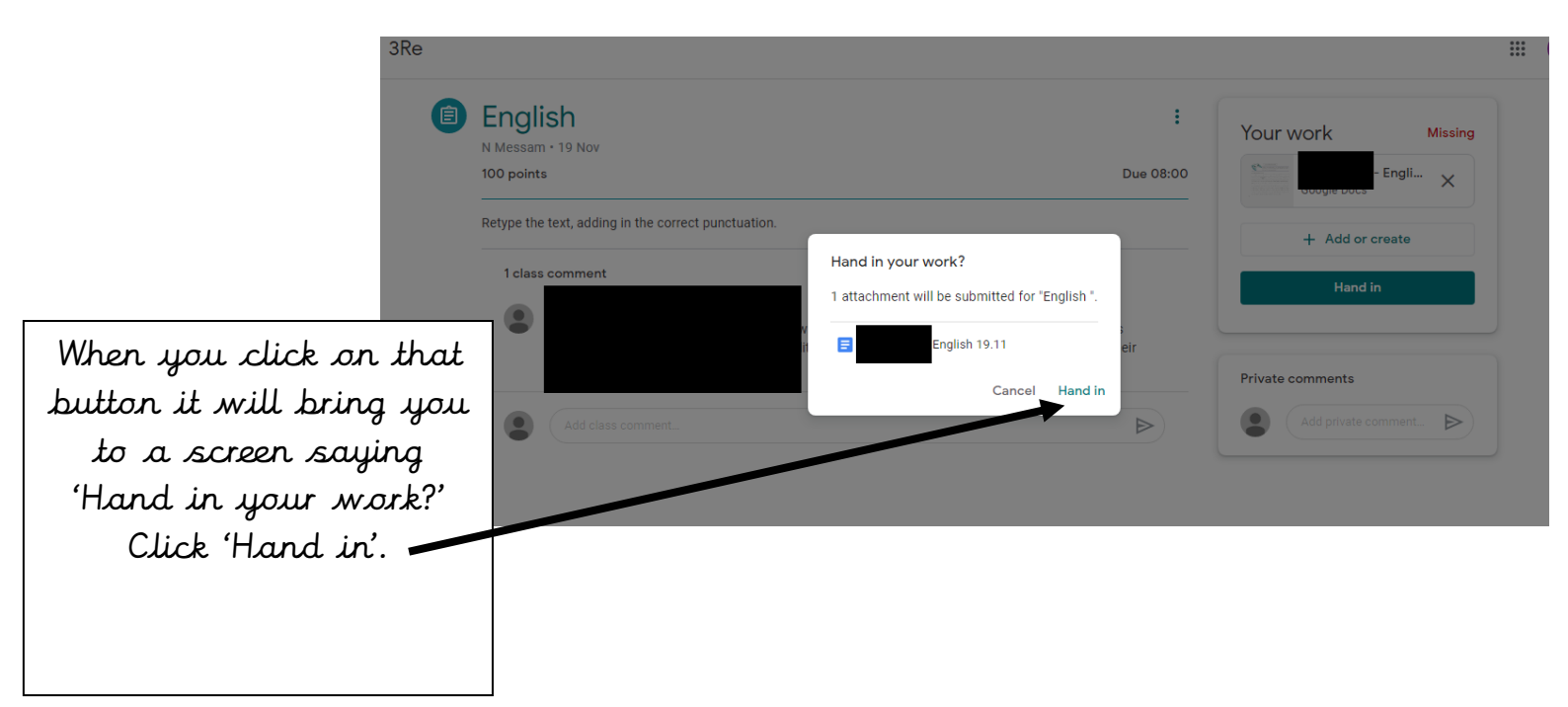

|                                                                                                    | $\equiv$ 3Re                                                   |                                                                                              |        |                       |                                                   |
|----------------------------------------------------------------------------------------------------|----------------------------------------------------------------|----------------------------------------------------------------------------------------------|--------|-----------------------|---------------------------------------------------|
|                                                                                                    | Ê                                                              | English<br>N Messam • 19 Nov<br>100 points<br>Retype the text, adding in the correct punctua | ation. | <b>:</b><br>Due 08:00 | Your work Handed in late                          |
|                                                                                                    |                                                                | 1 class comment                                                                              |        |                       | Unsubmit   Private comments   Add private comment |
| Once submitted<br>screen will look<br>to this. If you r<br>make any change<br>can press 'Unsu<br>and repeat the si<br>hand it in ag | your<br>similar<br>eed to<br>es you<br>ıbmit<br>eps to<br>ain. |                                                                                              |        |                       |                                                   |

An important part to a child's progress is home learning meaning that skills learnt in school can be transferred and implemented independently, solidifying that learning.

If you have any further questions regarding home learning please speak to you child's class teacher.